## Upute za prijavu u aplikaciju za domaće zadaće (KU)

Morate napraviti **prvu prijavu** u aplikaciju za zadaće, neovisno o tome je li vam ovo **prvi** upis kolegija ili **ne**. Prijave iz ranijih godina se **ne pamte**, jer zadaće rade samo za trenutni semestar nastave (uključivo i evidenciju studenata). Postupak **prve prijave** ima dva koraka:

1. Na internetskoj adresi

http://degiorgi.math.hr/prog1/ku/

ispunite  $\mathbf{svih}$ 6 polja u formularu za prijavu — 2 polja na vrhu i 4 polja pri dnu.

Na donjoj slici **crveno** su naznačene upute — što treba upisati u polja. Napravite to **pažljivo** i pogledajte što ste upisali, **prije** slanja (klika na gumb za prijavu na dnu).

2. Potvrda prijave preko **vašeg e-maila** na računalu **student**. Zato je nužno upisati ispravno **korisničko ime** u zadnje polje (preko njega dobijete e-mail za potvrdu)!

Tek nakon uspješne **potvrde** prijave, za svaku sljedeću prijavu dovoljno je ispuniti **samo** dva polja na vrhu.

| Korisnici         IMBAG:         Jozinka:         Lozinka:         IZaberite sami i zapamtite, poput         BLJAK22         Ako do sada niste otvorili korisnički račun za domaće zadaće, upišite i ostale podatke (ispod napomena).         Korisnički račun ovdje         NE MOŽETE OTVORITI         ako prethodno niste otvorili korisnički račun na so                                                                                                    | studentu! |
|----------------------------------------------------------------------------------------------------|-----------|
| <ul> <li>Napomene:</li> <li>Ako Vaše ime ili prezime sadrže "hrvatska slova", molimo da ih tako i napišete.<br/>Dakle NEMOJTE "č", "ć", "š", "d" i "ž" zamijeniti sa "c", "s", "dj" i "z"!</li> <li>Lozinka nema veze niti s Vašim korisničkim računom na studentu niti sa studomatom niti s bilo kojim trećim sustavom!</li> <li>Prilikom kontaktiranja asistenta ili administratora (prof. Singer), koristite svoju studentsku e-mail adresu, a u mailu navedite svoj JMBAG i o kojem kolegiju je riječ.</li> <li>Administratoru ne treba Vaša lozinka, pa ju nemojte niti slati!<br/>Ovo i inače vrijedi (za sve pristojne sustave): administrator može napraviti sve što treba i bez Vaše lozinke. Ako Vas netko negdje traži Vašu lozinku, dobre su šanse da je riječ o prijevari.</li> <li>Ako prilikom otvaranja korisničkog računa napišete krivu e-mail adresu, nećete moći potvrditi svoj korisnički račun i Vaša prijava tada NIJE završena!<br/>U tom slučaju, javite se administratoru (sa svoje studentske adrese; navedite JMBAG i o kojem se kolegiju radi). Nakon što Vam administrator javi da je ispravio Vašu e-mail adresu, prijavite se u aplikaciju i izaberite "Ponovno slanje koda korisniku", te potvrdite svoj račun kad Vam pristigne konfirmacijski e-mail.</li> <li>Ukoliko s webmaila ne možete poslati mail, provjerite svoje opcije: pod "Profile", Vaša e-mail adresa mora biti korisnicko_ime@student.math.hr ili ime.prezime@student.math.hr. Ako Vam piše nesto@studenti].math.hr, uklonite suvišni "i" iz "studenti" i kliknite "Apply".</li> <li>Pomoć pri korištenju dostupna je u gornjem desnom kutu svake stranice.</li> </ul> |           |
| Ostali podaci (samo za <u>nove</u> korisnike koji su već <u>preuzeli račun na studentu</u> ):<br>Kontrolna lozinka: Ponovite lozinku, mora biti ista kao gore!<br>Vače ime s korektnim znakovima poput. S                                                                                                    | ača       |

Vaše prezime, s korektnim znakovima, poput čušu Vaše prezime, s korektnim znakovima, poput Čuk

 Vaše korisničko ime na studentu (s papira iz RC), to je ono KRATKO, a NE cijeli AAI ili cijeli e-mail, poput sasasing (nema znaka @ i dodataka!)

Prijava ili kreiranje novog računa >> - Pogledati je li sve ispravno, PRIJE klika!

Prezime:

Studentu:

Korisničko ime na